# How to complete a performance objective

On the profile screen click View objectives

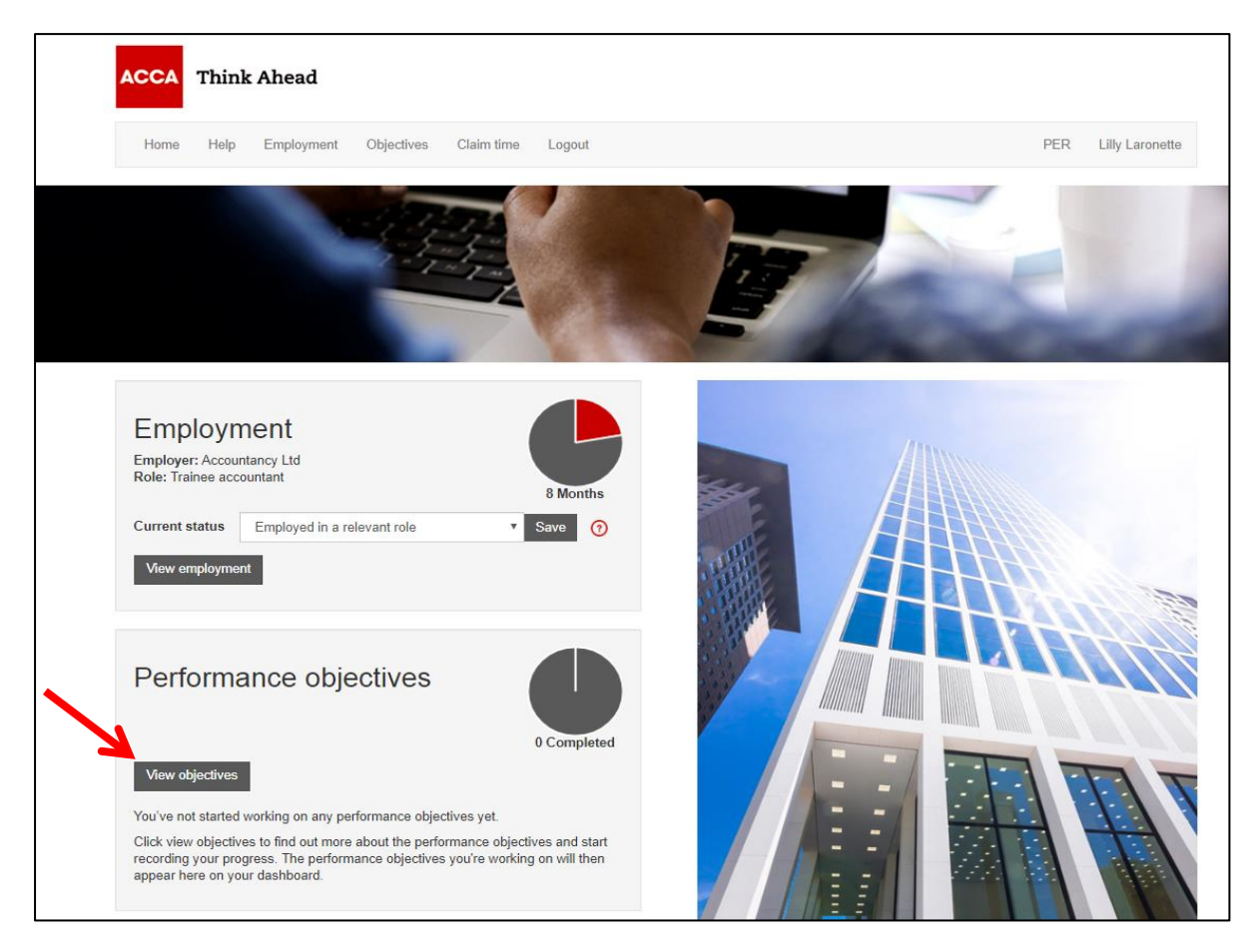

#### Click the objective name to open the record

Γ

|   | Performance objectives                        |  |
|---|-----------------------------------------------|--|
|   | Essentials 5 required                         |  |
| → | 1: Professionalism and ethics                 |  |
|   | 2: Stakeholder relationship management        |  |
|   | 3: Strategy and innovation                    |  |
|   | 4: Governance risk and control                |  |
|   | 5: Leadership and management                  |  |
|   | Technical 4 required                          |  |
|   | Corporate reporting                           |  |
|   | 6: Record and process transactions and events |  |
|   | 7: Prepare external financial reports         |  |
|   | 8: Analyse and interpret financial reports    |  |

#### Performance objectives

You need the right skills and abilities to be a qualified accountant. Our practical experience requirement (PER) is an essential part of the ACCA qualification. Completing the performance objectives will help reinforce your learning from exams.

There are two types of performance objective: Essentials and Technical. You must complete all five essentials. There are 15 technical performance objectives, we need you to demonstrate your experience in four of these.

How do I complete my performance objectives?

All the performance objectives are made up of individual elements. For each performance objective, you have to do the following:

- · write a short statement describing your experience
- · get your supervisor to confirm that you have completed all of the elements
- have the performance objective signed off by your supervisor.

You only need to cover the description of the performance objective in your statement. You don't need to summarise all the activities you carried out to achieve the individual elements. We'll need details of one or two tasks that you've been involved with for each performance objective statement. The tasks should relate closely to the objective's description.

Your statement should be

- clear and concise
- · provide evidence and examples to help illustrate your experience
- avoid repetition or reference to other statements.

Some advice from our experts: "It's a really good idea to complete your PER as you go along - and get individual elements signed off as soon as you complete them!"

More information about each objectives can be found by clicking on the performance objectives on this page.

#### Click Start objective

| Performance objectives                         |             | : Profes                                                                                                    | sionalism and ethics                                                                                                    |  |  |  |  |
|------------------------------------------------|-------------|----------------------------------------------------------------------------------------------------|----------------------------------------------------------------------------------------------------|--|--|--|--|
| Essentials 5 required                          | 0 Completed | Start obj                                                                                                    | ective (?)                                                                                                    |  |  |  |  |
| 1: Professionalism and ethics                  |             | Descrip                                                                                                    | tion Examples of activities Linked exams                                                                                                    |  |  |  |  |
| 2: Stakeholder relationship management         | TI          | he funda                                                                                                    | mental principles of ethical behaviour mean you should always act<br>er public interest. You need to take into account all relevant               |  |  |  |  |
| 3: Strategy and innovation                     |             |                                                                                                    | information and use professional judgement, your personal values and<br>scepticism to evaluate data and make decisions. You should identify right |  |  |  |  |
| 4: Governance risk and control                 | fr          | from wrong and escalate anything of concern. You also need to make sure<br>that your skills, knowledge and behaviour are up-to-date and allow you to be |                                                                                                    |  |  |  |  |
| 5: Leadership and management                   | ef          | ffective                                                                                                    | n your role.                                                                                                    |  |  |  |  |
| Fechnical 4 required                           | E           | Eleme<br>ere are t                                                                                                    | ents<br>he elements you need to achieve for this performance objective                                                                            |  |  |  |  |
| Corporate reporting                            |             | a Acto                                                                                                    | iligently and honestly, following codes of conduct, taking into account deeping up-to-date with – legislation.                                    |  |  |  |  |
| 6: Record and process transactions and events  |             |                                                                                                    |                                                                                                    |  |  |  |  |
| 7: Prepare external financial reports          |             | confi                                                                                                    | vitn integrity, objectivity, protessional competence and due care and<br>dentiality. You should raise concerns about non-compliance.              |  |  |  |  |
| 8: Analyse and interpret financial reports     |             | c Deve                                                                                                    | lop a commitment to your personal and professional knowledge and                                                                                  |  |  |  |  |
| Financial management                           |             | impr                                                                                                    | iopment. You should become a life-long learner and continuous<br>over, seeking feedback and reflect on your contribution and skills.              |  |  |  |  |
| 9: Evaluate investment and financing decisions | •           | d Ident                                                                                                    | ify, extract, process and evaluate information to make reliable, well-<br>oned conclusions.                                                       |  |  |  |  |
| 10: Manage and control working capital         |             |                                                                                                    |                                                                                                    |  |  |  |  |
|                                                |             | e Cheo                                                                                                    | x, critically analyse and assess financial and other data with                                                                                    |  |  |  |  |

#### Write your statement and Save statement

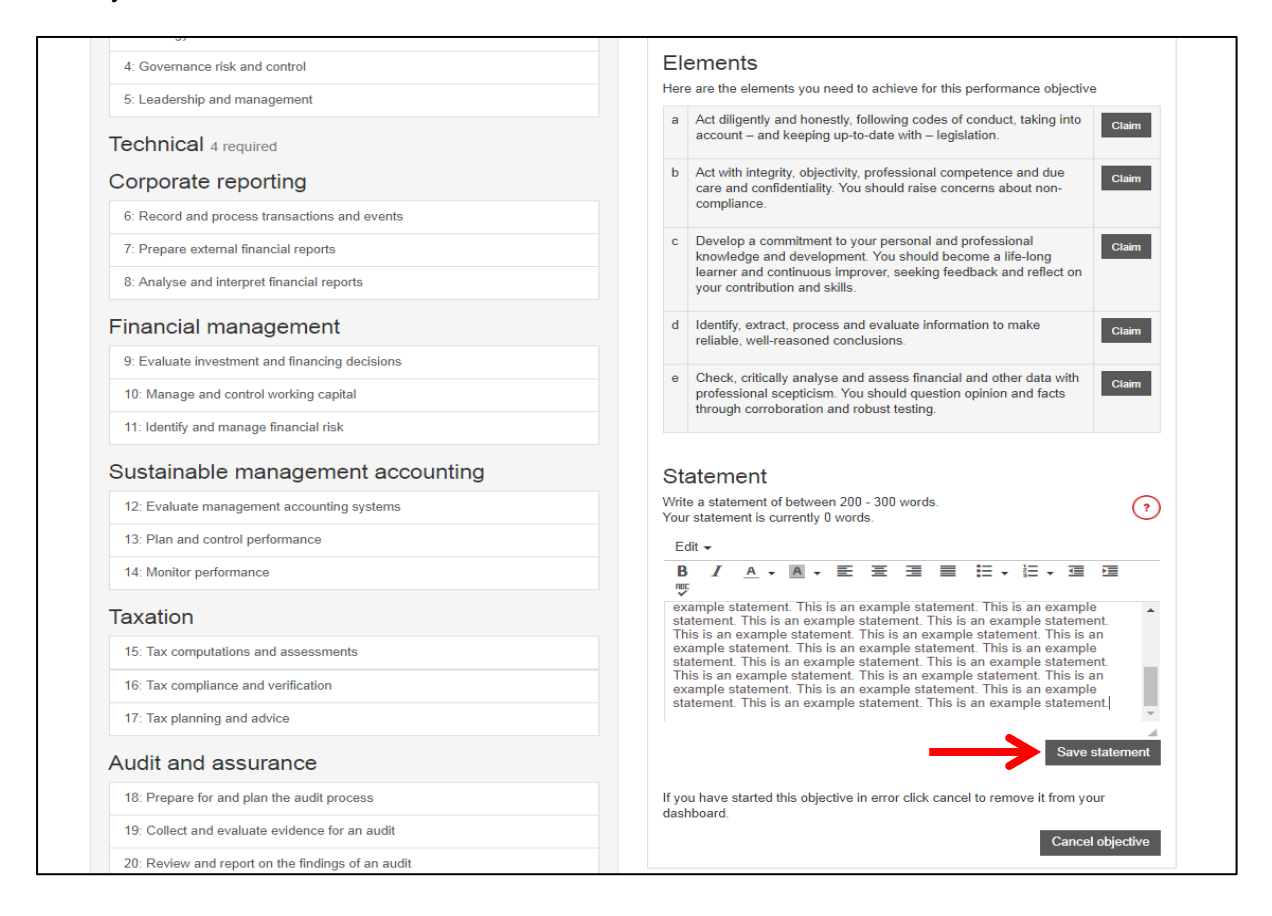

# Claim objective will now be enabled

|                                                | 1: Professionalism and ethics                                                                                                    |
|------------------------------------------------|----------------------------------------------------------------------------------------------------|
|                                                | Description Examples of activities Linked exams                                                                                                    |
| Essentials 5 required                          | The fundamental principles of ethical behaviour mean you should always as                                                                                                    |
| 1: Professionalism and ethics Started          | in the wider public interest, four need to take into account an relevant<br>information and use professional judgement, your personal values and<br>scopticiem to evaluate data and make docisions. You should identify right |
| 2: Stakeholder relationship management         | from wrong and escalate anything of concern. You also need to make sure<br>that your skills, knowledge and behaviour are up-to-date and allow you to b                                                                        |
| 3: Strategy and innovation                     | effective in your role.                                                                                                    |
| 4: Governance risk and control                 | Elements                                                                                                    |
| 5: Leadership and management                   | Here are the elements you need to achieve for this performance objective                                                                                                    |
| Technical 4 required                           | a Act diligently and honestly, following codes of conduct, taking into<br>account – and keeping up-to-date with – legislation.                                                                                                |
| Corporate reporting                            | b Act with integrity, objectivity, professional competence and due care and confidentiality. You should raise concerns about non-                                                                                             |
| 6: Record and process transactions and events  | compliance.                                                                                                    |
| 7: Prepare external financial reports          | c Develop a commitment to your personal and professional knowledge and development. You should become a life-long                                                                                                    |
| 8: Analyse and interpret financial reports     | learner and continuous improver, seeking feedback and reflect on<br>your contribution and skills.                                                                                                    |
| Financial management                           | d Identify, extract, process and evaluate information to make reliable, well-reasoned conclusions.                                                                                                    |
| 9: Evaluate investment and financing decisions |                                                                                                    |
| 10: Manage and control working capital         | <ul> <li>Check, crucary analyse and assess infancial and other data with<br/>professional scepticism. You should question opinion and facts<br/>through correlogation and robust testing.</li> </ul>                          |
| 11: Identify and manage financial risk         | anough conouration and rouge testing.                                                                                                    |
| Sustainable management accounting              | Statement                                                                                                    |
| 12: Evaluate management accounting systems     | Write a statement of between 200 - 300 words.<br>Your statement is currently 206 words.                                                                                                    |
| 13: Plan and control performance               | Edit 🗸                                                                                                    |
| 14: Monitor performance                        |                                                                                                    |

## Click the basket icon

| ACCA Think Ahead                       |                   | -                                                                                                    |                            |  |  |  |
|----------------------------------------|-------------------|----------------------------------------------------------------------------------------------------|----------------------------|--|--|--|
| Home Help Employment Objectives        | Claim time Logout |                                                                                                    | PER Lilly Laronette        |  |  |  |
|                                        |                   |                                                                                                    | Î                          |  |  |  |
| Performance objectives                 | 0 Completed       | 1: Professionalism and ethics           Description         Examples of activities         Linked examples                                                                                                    | Claim objective<br>?<br>ms |  |  |  |
| Essentials 5 required                  |                   | The fundamental principles of ethical behaviour mean                                                                                                    | you should always act      |  |  |  |
| 1: Professionalism and ethics          | Started           | in the wider public interest. You need to take into account all relevant<br>information and use professional judgement, your personal values and<br>scepticism to evaluate data and make decisions. You should identify right<br>from wrong and escalate anything of concern. You also need to make sure<br>that your skills, knowledge and behaviour are up-to-date and allow you to be<br>effective in your role. |                            |  |  |  |
| 2: Stakeholder relationship management |                   |                                                                                                    |                            |  |  |  |
| 3: Strategy and innovation             |                   |                                                                                                    |                            |  |  |  |
| 4: Governance risk and control         |                   | Elements                                                                                                    |                            |  |  |  |
| 5: Leadership and management           |                   | Here are the elements you need to achieve for this perform                                                                                                    | nance objective            |  |  |  |

### Select a supervisor from the dropdown field and then click Submit

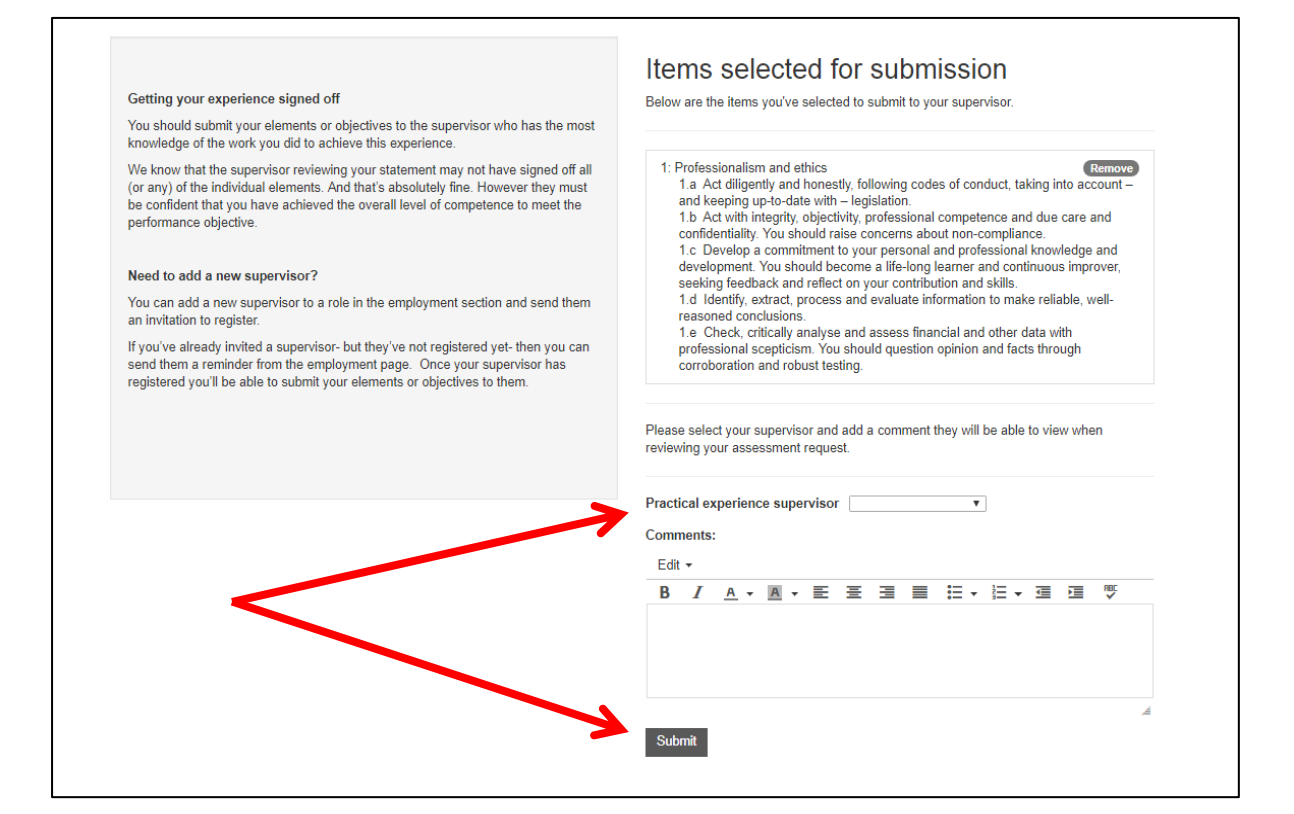

You will then see a message on the home page confirming that your experience has been sent to your supervisor. The status of your objective will change to *Under review* 

|   | Home Help                                       | Employment                  | Objectives   | Claim time     | Logout      |   |   | PER Lill | y Laronette |
|---|-------------------------------------------------|-----------------------------|--------------|----------------|-------------|---|---|----------|-------------|
|   | ì                                               |                             | 1            |                |             | V | 1 | ľ        | Ē           |
|   | Message sent<br>Your experience has             | s been submitted to         | Malcolm Tuck | er for review. | ×           |   |   |          |             |
|   | Employer: Account<br>Role: Trainee account      | ient<br>tancy Ltd<br>untant |              |                | 8 Months    |   |   |          |             |
| 2 | Current status                                  | Employed in a re            | levant role  | T              | Save 🕜      |   |   | Ħ        |             |
|   | Porforma                                        | ince obje                   | ctives       |                | 0 Completed |   |   |          | 71          |
|   | View objectives Essentials e 1: Professionalise | 5 required<br>m and ethics  |              | Under          | Review      |   |   |          |             |